Sollte ihr Tablet nicht ordentlich funktionieren, weil z.B.

- nur noch der Browser (Google) offen ist und sich nicht mehr schließen lässt, oder
- nicht die Apps (z.B. Anton.App) installiert sind, oder
- das Gerät hängen bleibt?

Dann führen Sie folgende Schritte aus, indem sie das Tablet zurücksetzen:

- Schalten Sie das Tablet aus und halten Sie dann den Lautstärke +-Button und den Power-Button einige Sekunden lang gedrückt, bis das Android-Logo auf dem Display erscheint.
- Warten Sie noch einen kurzen Moment und lassen Sie dann den Power-Button los.
- Nun erscheint das Menü der Systemkonfiguration. Lassen Sie nun auch den Lautstärke +-Button los und nutzen Sie ihn, um in dem Menü zu navigieren.
- Wählen Sie die Option Wipe Data/Factory Reset aus und bestätigen Sie mit dem Power-Button.
- Warten Sie nun, bis das Samsung Galaxy Tab in den Werkseinstellungen neu gestartet wird.

Danach sollte es voll funktionstüchtig wieder laufen. Bitte beachten Sie, das Gerät in ein stabiles WLAN zu bringen.

[nbsp]

Die Logindaten für Anton.App erhalten Sie von der Klassenleitung. Für alle weiteren Apps mit Zugangsdaten haben wir **keine** Lizenzen.

Die Tablets sind für ganz Berlin, alle Klassenstufen vom Land Berlin eingerichtet worden. Daher sind viele Apps installiert, die für uns nicht notwendig sind.